## S'inscrire à une activité avec son compte Sport-Plus

Cette procédure vous explique comment vous inscrire à une activité de la Ville de Saint-Augustin-de-Desmaures avec le logiciel d'inscription Sport-Plus. Les activités sont payantes ou gratuites. Notez que l'affichage peut varier selon l'outil informatique que vous utilisez (ordinateur, tablette ou cellulaire). ATTENTION il ne faut pas utiliser INTERNET EXPLORER ni SAFARI. Cette procédure est idéale avec GOOGLE CHROME.

- 1. Allez sur le site de la Ville de Saint-Augustin-de-Desmaures Accueil : VSAD.ca
- 2. Cliquez sur la tuile INSCRIPTION EN LIGNE

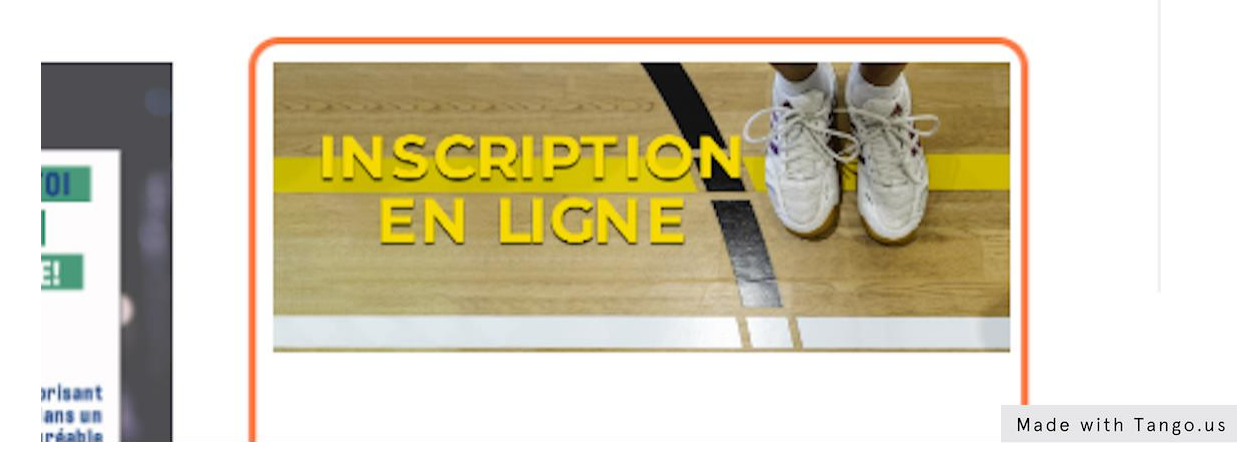

3. Cliquez sur le rectangle bleu : INSCRIPTION ACTIVITÉS LOISIRS ET CULTURE

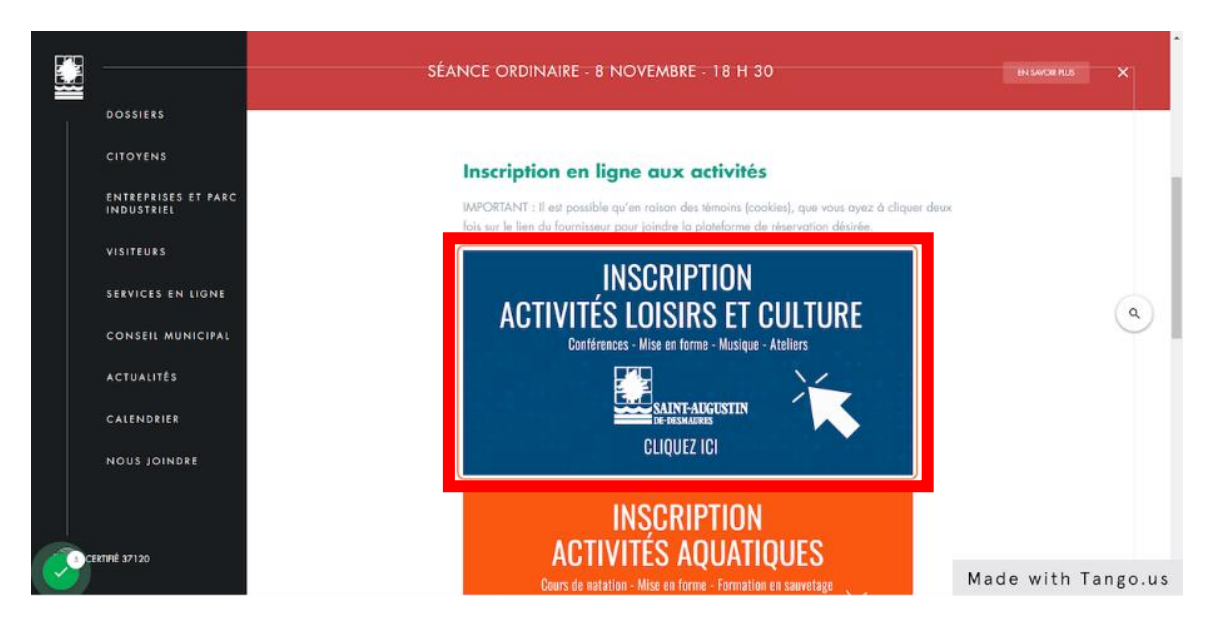

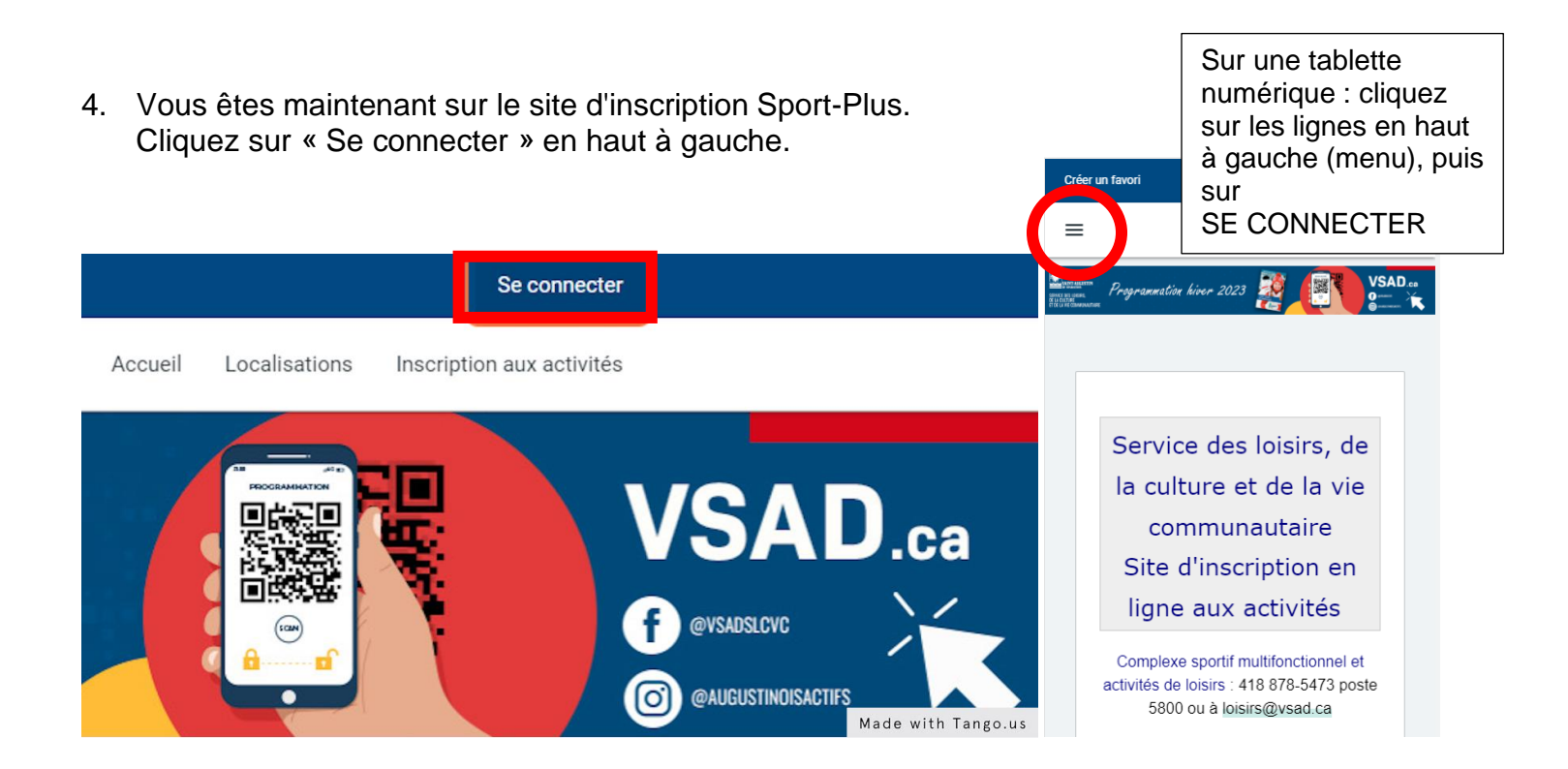

5. Entrez votre code d'utilisateur et mot de passe (si vous avez déjà un compte Sport-Plus) puis cliquez sur connexion. Sinon cliquez sur CRÉEZ VOTRE COMPTE et suivez les étapes.

| Créer un favori                                                                                       |                                            | Se connecter                                         |
|----------------------------------------------------------------------------------------------------|--------------------------------------------|------------------------------------------------------|
|                                                                                                    | Accueil Lo                                 | calisations Inscription aux activités                |
| SAINT-AUGUSTIN<br>De-DESMAURES<br>SERVICE DES LOISIRS,<br>DE LA CULTURE<br>ET DE LA VIE COMMUNAUTAIRE | Programmation hiver 2023                   | VSAD.ca<br>• evsusicve<br>• evsusicve<br>• evsusicve |
|                                                                                                    |                                            |                                                      |
|                                                                                                    | J'ai déjà un dossier                       |                                                      |
|                                                                                                    | Code d'utilisateur                         |                                                      |
|                                                                                                    |                                            |                                                      |
|                                                                                                    | Mot de passe                               |                                                      |
|                                                                                                    | Code d'utilisateur / Mot de passe oublié ? |                                                      |
|                                                                                                    | CONNEXION                                  |                                                      |
| <b>C</b>                                                                                              |                                            | Made with Tango.us                                   |

6. Dans votre dossier Sport-Plus, cliquez sur le membre à inscrire ou créer le membre à inscrire.

|                 |       |                  | V     |
|-----------------|-------|------------------|-------|
| Blier Stéphanie |       | Mamie Grand-Mère |       |
| DOSSIER         | CARTE | DOSSIER          | CARTE |
| INSCRIRE        |       | INSCRIRE         |       |
|                 |       |                  |       |

7. Vous serez dirigé sur la page d'inscription aux activités.

## Dans la case PROGRAMME, sélectionnez PROGRAMMATION LOISIRS/CULTURE H2023

Dans la case **NIVEAU**, vous trouverez les différents types d'activités. Dans l'exemple, on a choisi BIEN-ÊTRE.

(Le niveau fait référence à l'appellation donnée au type d'activité dans la programmation disponible sur le **VSAD.ca**).

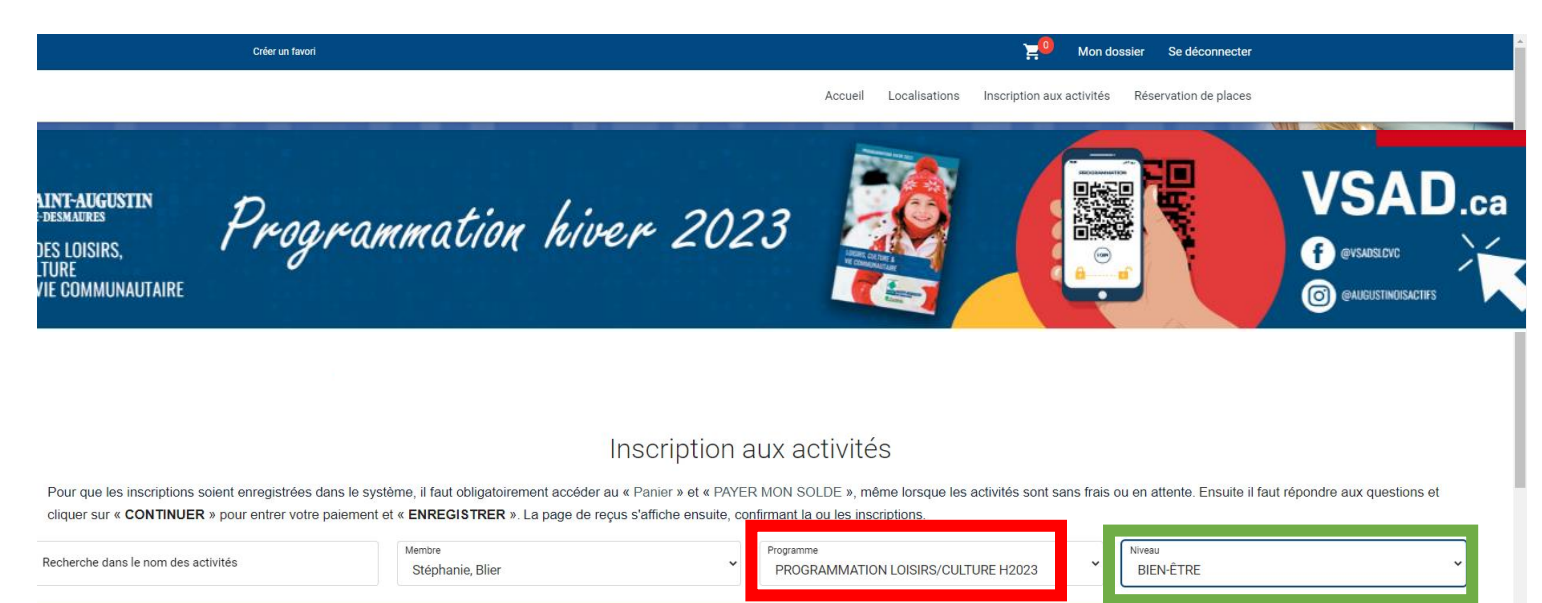

8. Pour vous inscrire à une activité, cliquez sur AJOUTER AU PANIER vis-à-vis de celle-ci.

|                                                                                       | этернане, внег                                                                   | FROMANINATION LOISING/OULI ONL FIZUZO                                                                                   | DILIVETIL |                                |
|---------------------------------------------------------------------------------------|----------------------------------------------------------------------------------|----------------------------------------------------------------------------------------------------|-----------|--------------------------------|
| Activités                                                                             |                                                                                  | Cacher les activités non-éli                                                                                            | jibles    | Trier les activités<br>Par nom |
| Qi gong/MARDI<br>Code: PR.H23-L23<br>PROGRAMMATION LOISIRS/CULTURE H2023<br>BIEN-ÊTRE | <u>Dates de l'activité</u><br>Mardi 2023-01-17 au 2023-04-04 de<br>09:30 à 10:30 | Debut des inscriptions le<br>2022-11-21 Tarif Min Tarif Max.   Fin des inscriptions le<br>2023-01-02 Places Disponibles |           | AJOUTER AU PANIER              |

 En haut à droite, votre panier clignotera en rouge. ATTENTION, vous n'êtes pas encore inscrit! Vous pouvez continuer à regarder les activités pour vous inscrire à autre chose ou cliquer sur le panier pour passer au paiement/confirmation

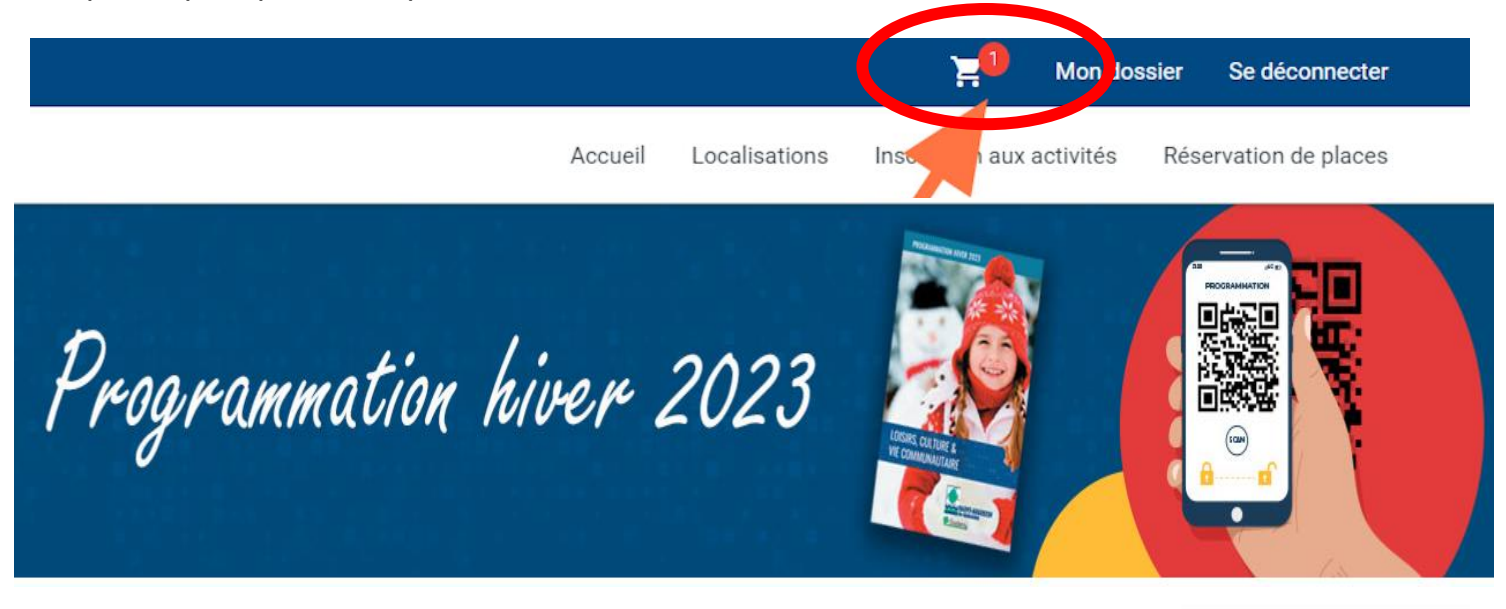

Made with Tango.us

10. Dans la section panier, validez les informations et cliquez sur PASSER LA COMMANDE.

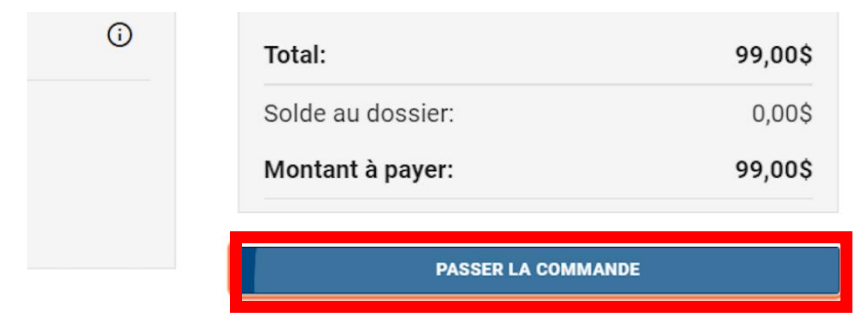

Si des frais vous sont chargés automatiquement, ils ne peuvent être supprimés mais ils seront automatiquement supprimés si vous vous déconnectez sans avoir auparavant confirmé ou payé les inscriptions. 11. Un message apparaît, cliquez sur CONTINUER pour passer à l'étape du paiement. Pour une activité gratuite après confirmation, vous êtes inscrit.

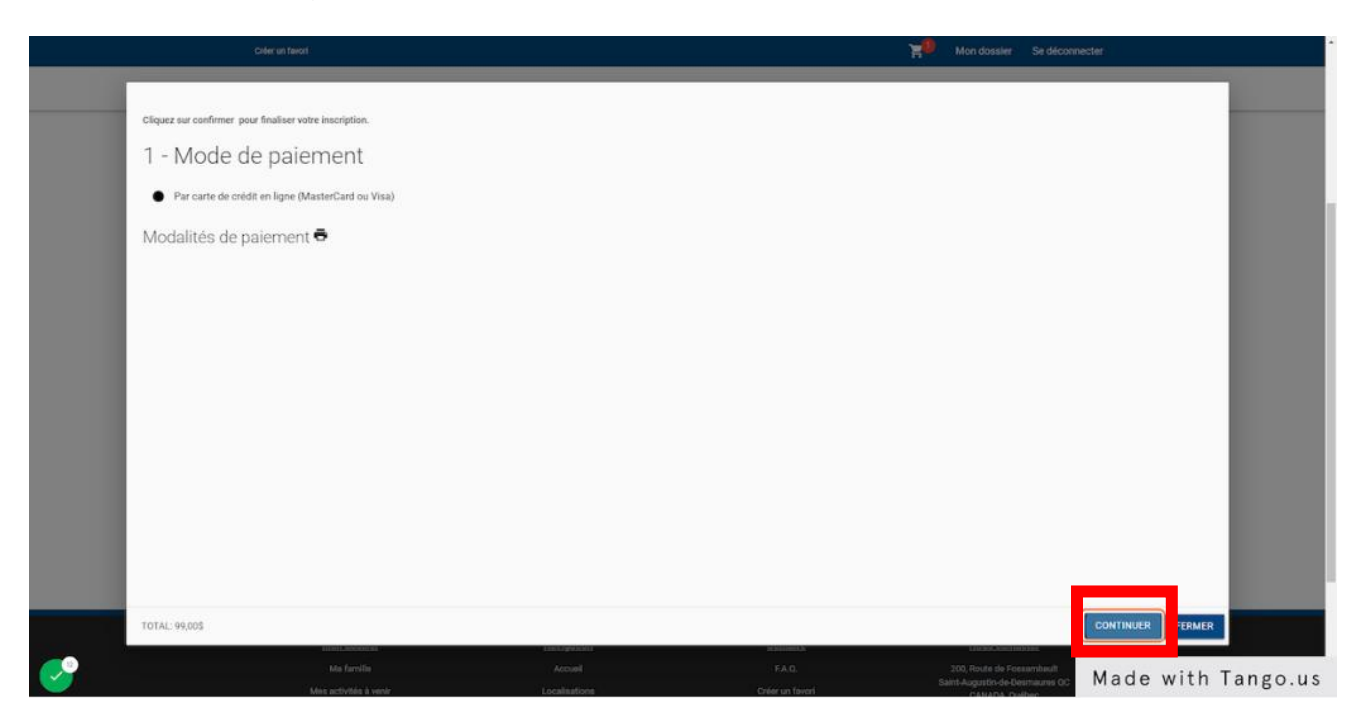

12. Dans la section paiement entrez vos informations de carte de crédit et cliquez sur ENREGISTRER.

| Carte                                                                                                  |             |
|----------------------------------------------------------------------------------------------------|-------------|
| Pour modifier les numéros de la carte ou le CVV, vous devrez la supprimer ou créer une nouvelle carte. |             |
| Information de la carte                                                                                |             |
| Numéro de la carte                                                                                     | Paysafe:    |
| Date d'expiration (mm/yy)                                                                              |             |
| CVV                                                                                                    | VISA 🧶      |
| Autres informations                                                                                    |             |
| Pour ajouter une adresse aller dans Mon Dossier, Coffre client                                         |             |
| * Adresse de facturation                                                                               | ~           |
| ANNULER                                                                                                | ENREGISTRER |

Félicitations, vous êtes inscrit. N'oubliez pas de valider que vous avez bien reçu un courriel de confirmation d'inscription.